통합정보시스템 교직실습 신청 방법 안내

| 인화서비스       |                                           | 19탭 모두닫기       |
|-------------|-------------------------------------------|----------------|
| 부생          |                                           |                |
| 업무 Menu     | ▲ Main × 교직실습신청(P)                        | <b>(4) (3)</b> |
| <b>ị</b> 정보 |                                           | 고문산수 시청 내 행사청  |
| 경보          |                                           | THE CONTROL    |
| 정보          | 학변/성명                                     |                |
| 정보          |                                           |                |
| 정보          | 이 학생정보                                    |                |
| 관정보         | 학 번 성 명 학 년 4학년 주 야 주간                    |                |
| 군정보         | 대 학 IT멀티미디어대학 학부(학과) 전 공 학적상태 재학          |                |
| [정보         | 도서미납 년 도 2012 학 기 1학기 등록여부 인정             |                |
| 미수신청        |                                           |                |
| 합김정신청       | · · · · · · · · · · · · · · · · · · ·     |                |
| 실습신청        |                                           |                |
| 사정결과        | - 신영내구 비선영<br>미라 ITREIDICIONI라는 하기(제공) 하면 |                |
|             | 서며 국가 보체고 가지 보세고                          |                |
|             |                                           | 1              |
|             | 신승기가중 으펴버호 - 이해철정보 동일                     |                |
|             |                                           |                |
|             |                                           |                |
|             | 실습한고 실습한고                                 |                |
|             |                                           |                |

통합정보시스템 교직실습 신청 방법
:통합정보시스템 -> 개인화서비스 -> 학부생 -> 교직정보-> 교직실습신청 -> 
대용 확인 ->
① 학적정보 동일 클릭 -> ② 실습학교 선택 -> 전체 내용 최종 확인 -> ③ 신청 클릭 ->
④ 교직교육실습 신청서 클릭 -> ⑤ 인쇄